1

正取生報到登錄、備取生遞補意願登錄-線上登錄流程說明

# 注意:

※正、備取生應在各招生學年度,報到系統開放期間內完成線上登錄作業。
 正、備取生若未能在報考學年度之報到系統開放時間內完成線上「報到登錄」或「遞補意願登錄」:正取生以自願放棄入學資格論、備取生以放棄遞補資格論;考生不得以未收到通知為由提出異議與要求補救措施。
 ※本報到系統在操作流程中使用「彈跳式視窗」進行重要訊息提醒通知,若未看到相關通知,請確認您的瀏覽器是否有阻擋「彈跳視窗」顯示功能。
 如有設定,請「同意本網站彈跳視窗」顯示功能以維您報到權益。

### 一、請登入招生系統網站

學校首頁(<u>https://www.ntue.edu.tw/</u>)→招生資訊/榜單→進修學制招生(碩士在職專班)→進入碩專班招生網站(<u>https://diceexam.ntue.edu.tw/</u>)

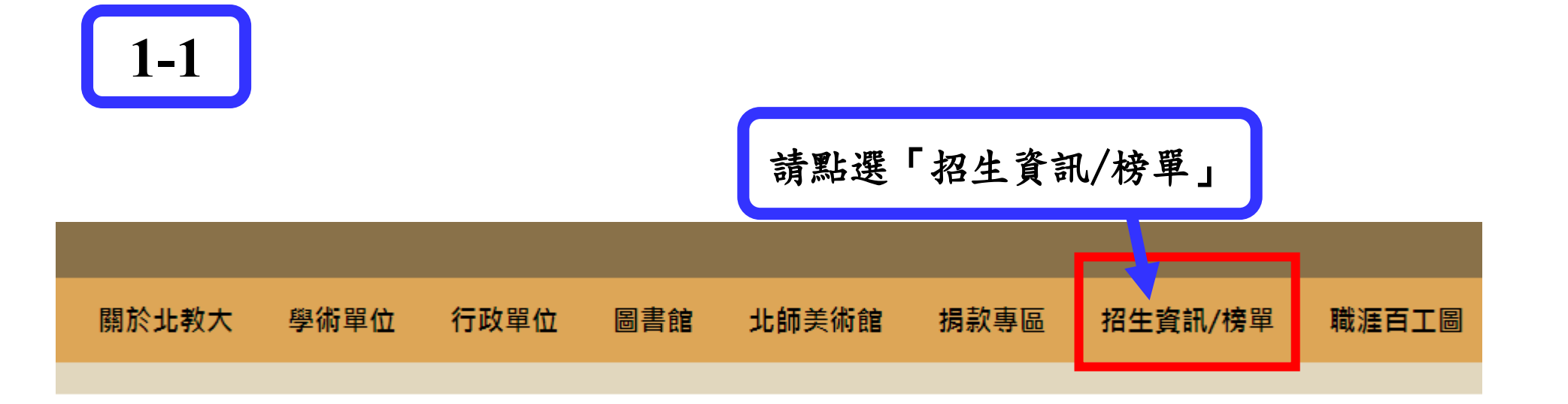

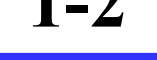

🔗 招生相關資訊

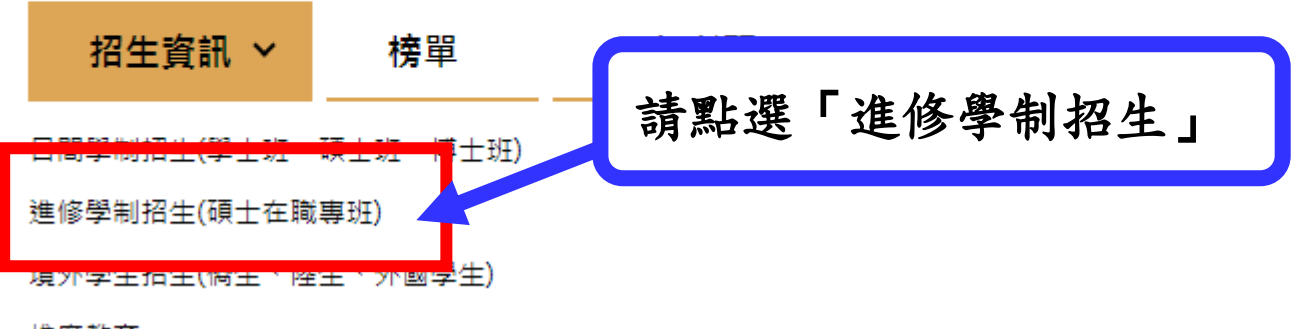

推廣教育

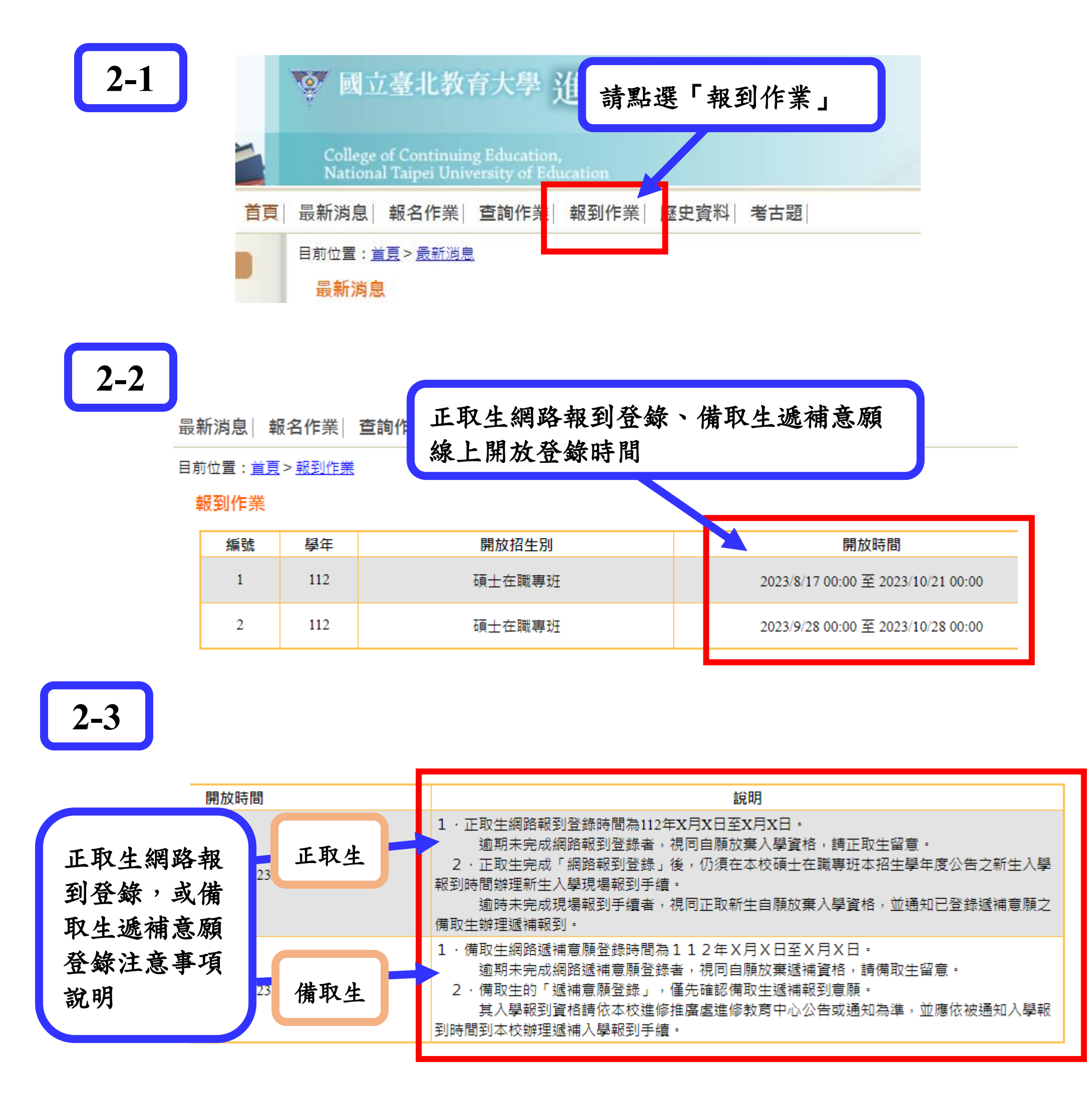

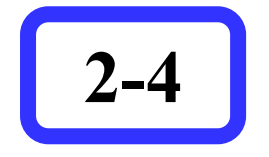

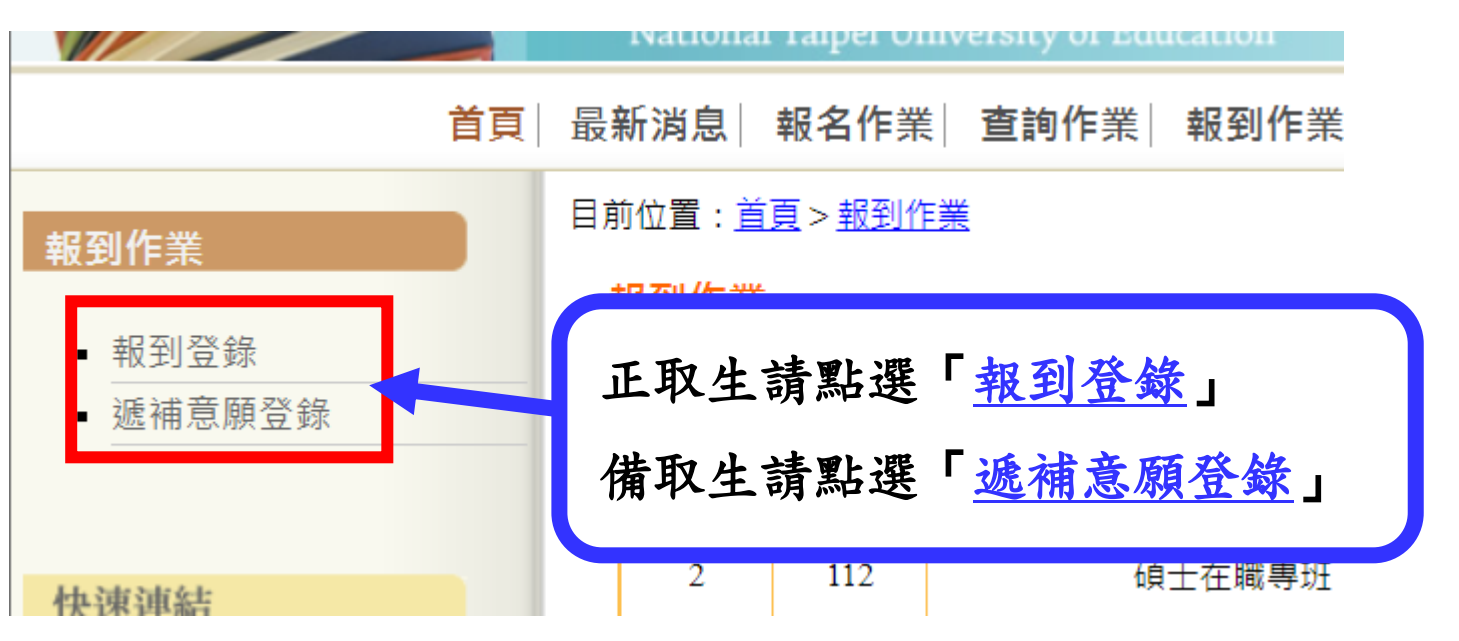

### 重點注意事項:

碩士在職專班正取生完成「網路報到登錄」後,仍須在本校碩 士在職專班各招生學年度公告之新生入學報到時間辦理新生 入學現場報到手續,逾時未完成現場報到手續者,視同正取新 生自願放棄入學資格,並通知已登錄遞補意願之備取生辦理遞補 報到。

考生不得以未收到通知為由提出異議與要求補救措施。

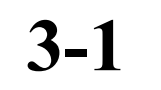

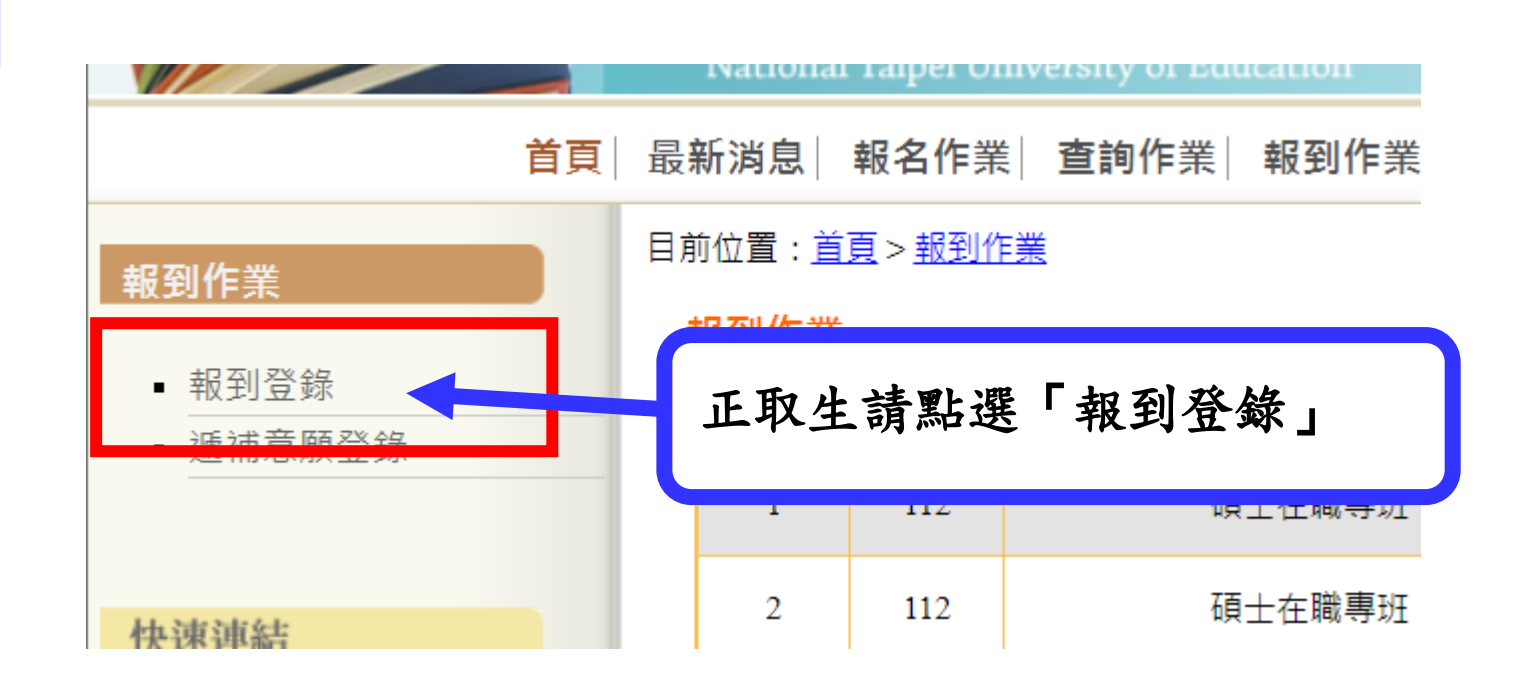

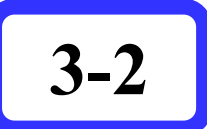

#### 報到登錄

- 1.正取生網路報到登錄時間為112年X月X日至X月X日。
   逾期未完成網路報到登錄者,視同自願放棄入學資格,請正取生留意。
   2.正取生完成「網路報到登錄」後,仍須在本校碩士在職專班本招生學年度公告之新生入學報到時間辦理新生入學現場報到手續。
- 逾時未完成現場報到手續者,視同正取新生自願放棄入學資格,並通知已登錄遞補意願之備取生辦理遞補報到。

| 准考證號  |                 |
|-------|-----------------|
| 身分證字號 | 若您為僑生,此欄請填居留證號。 |
| 密碼    |                 |

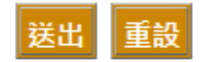

3-3

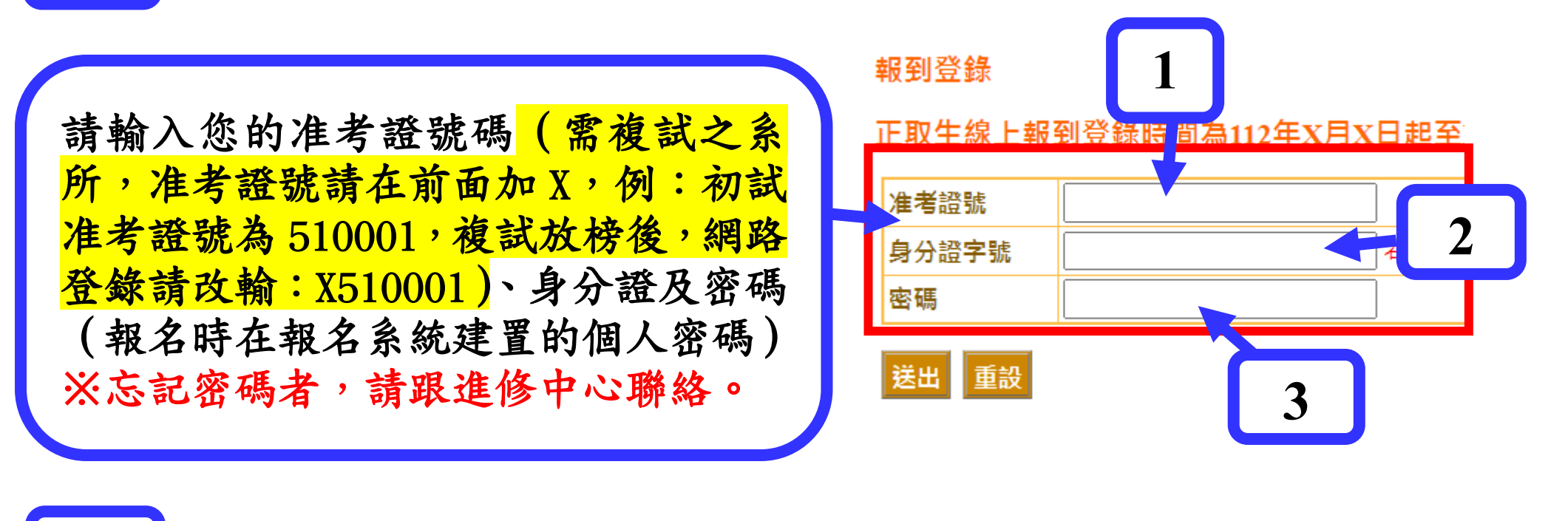

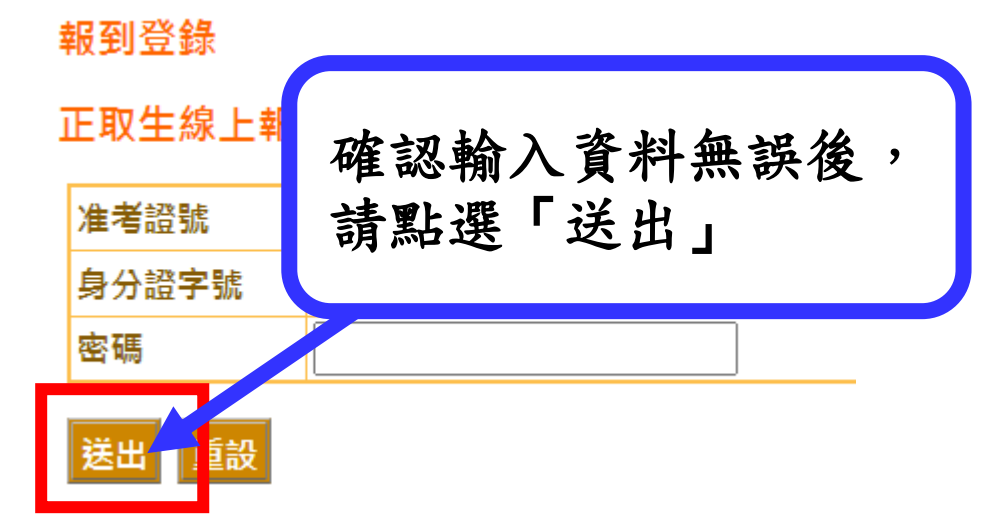

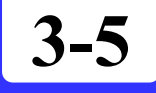

系統會顯示您的報考系所(組別或領域)、准考證號、姓名、電子信 箱及手機門號,請仔細檢查資料是否正確。若有需要修正誤植之處, 請洽進修中心修正。

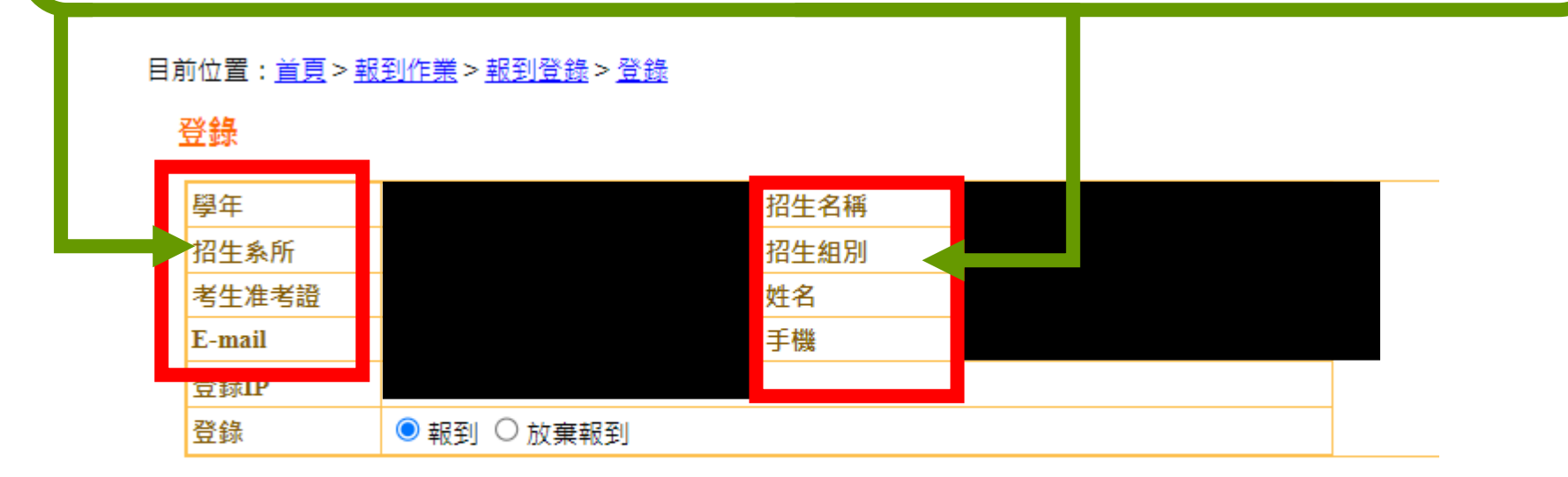

請注意:

考生<mark>完成線上報到登錄作業後,系統會主動寄送網路報到結果通知信</mark> 函至您的電子信箱予您收執,故請務必再三確認所填寫之電子信箱及 聯絡手機資訊正確無誤,以維您報到權益。

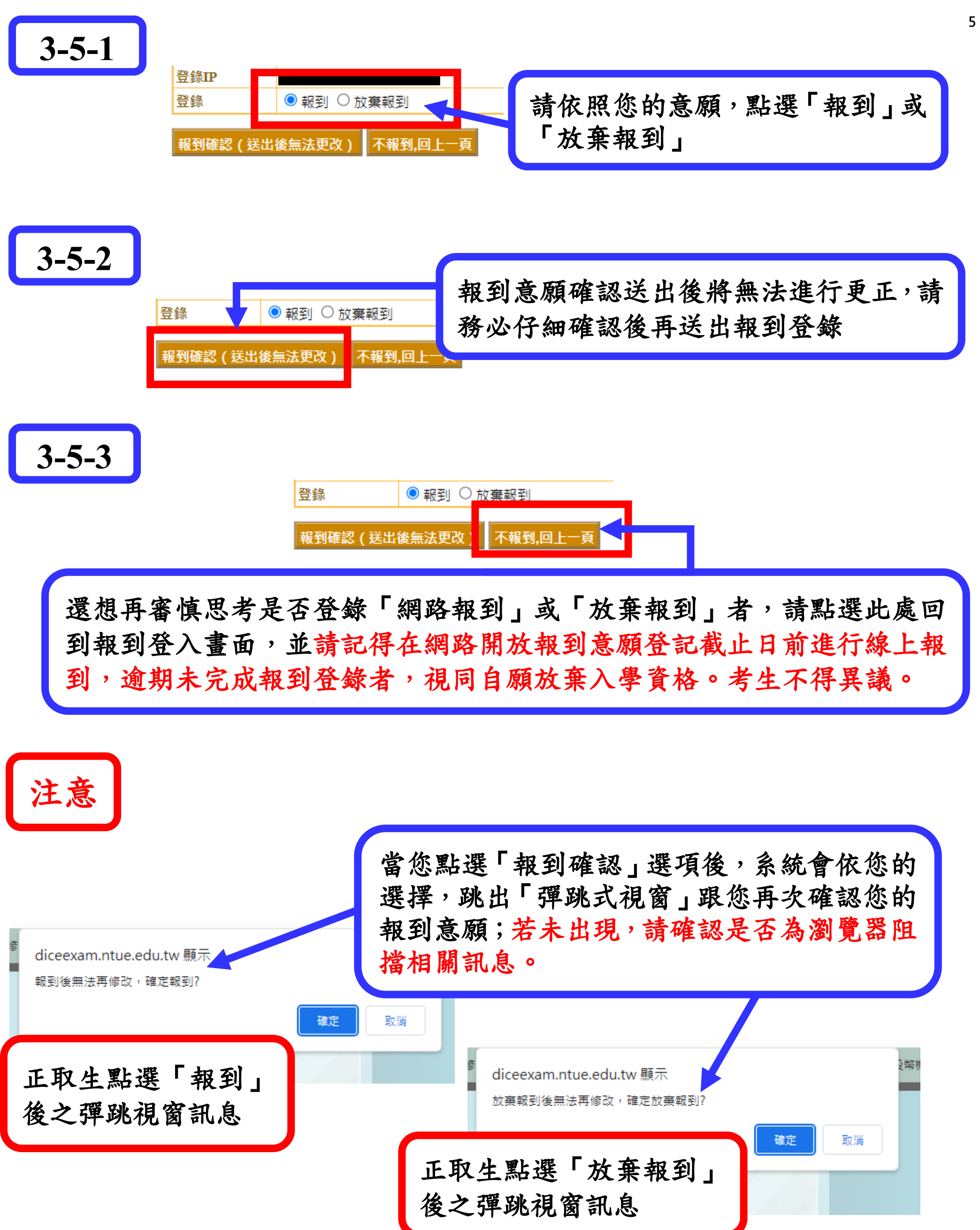

## 若所呈現之彈跳視窗訊息無誤,請點選「確定」按鈕,若發現點錯報到意 願,點選「取消」即可回到「3-5」的畫面重新選擇。

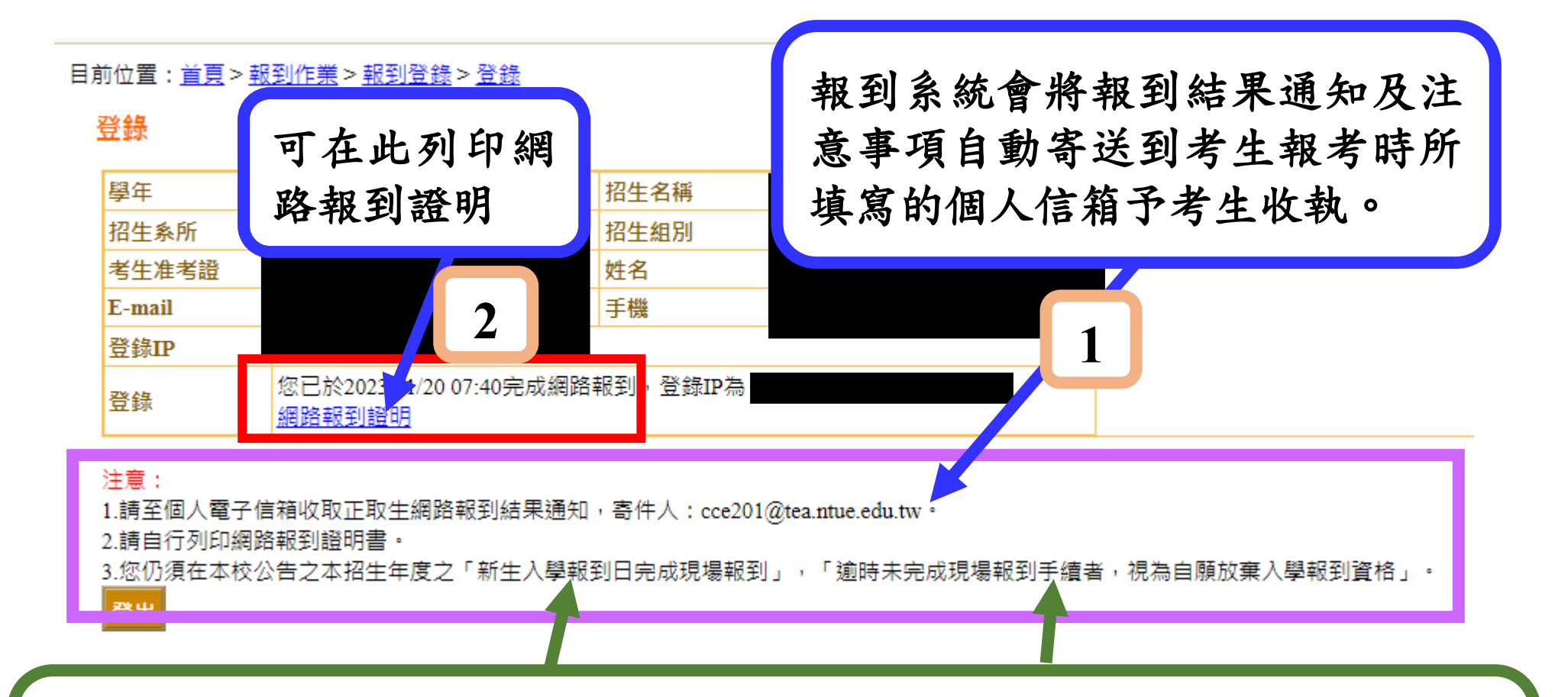

請留意注意事項第3點說明: 正取生若未於報考學年度公告之新生入學報到日完成現場報到手續, 將視為「自願放棄入學報到資格」。請正取生特別留意。

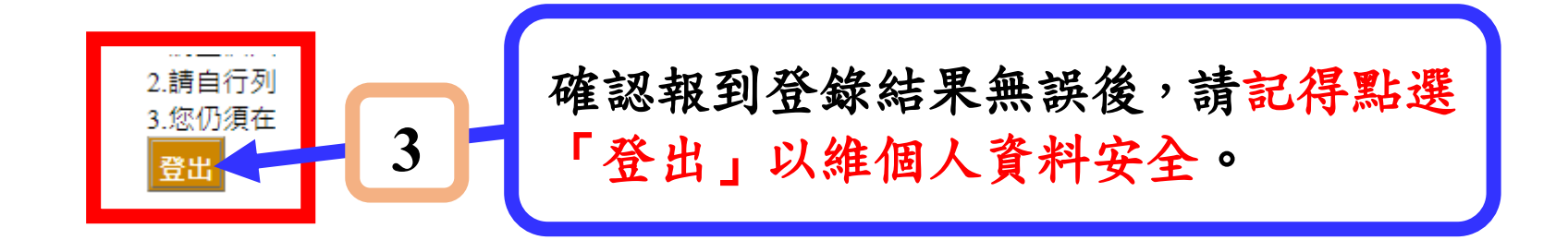

網路報到證明列印畫面

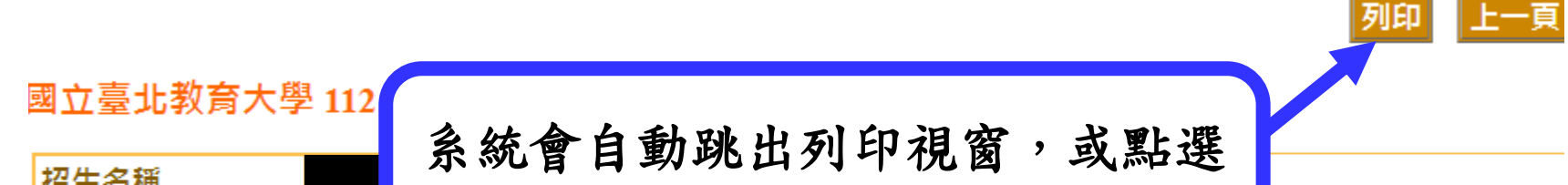

| 指主 百 <del>何</del><br>姓名 | 「列印」選項進入列印畫面。                 |  |
|-------------------------|-------------------------------|--|
| 准考證號                    |                               |  |
| 登錄                      | 您於2023/10/26 09:49已報到完成,登錄IP為 |  |

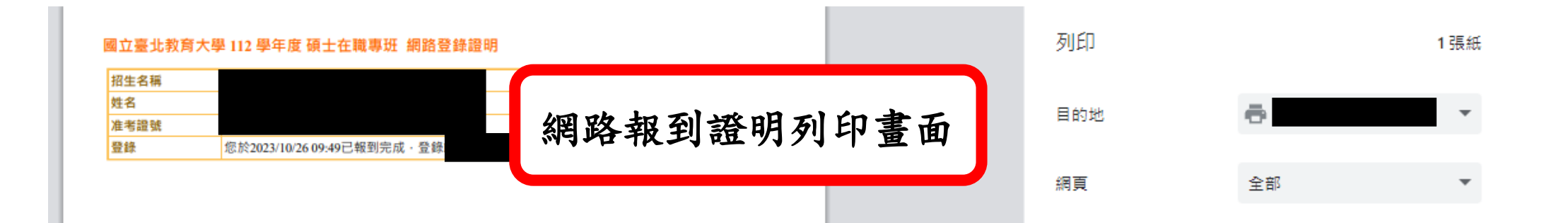

### 報到登記結果寄件通知(系統通知信,請勿直接回覆)

112學年度國立臺北教育大學進修教育中心正取生網路報到登記通知(本郵件為系統自動寄送,請勿直接回覆)

| cce201@tea.ntue.edu.tv<br>寄給 我 ▼ 親愛的 您好, ※感謝您線上登記本校112學 著生姓名 著生姓名                                                                                                    | ■<br>■度碩士在職專班正取生報到意願,下方是您登記的報到意願回覆訊息                                   | 系統自動寄送報到結果通知信<br>到考生信箱,寄件人為<br>「cce201@tea.ntue.edu.tw」。 |
|----------------------------------------------------------------------------------------------------|------------------------------------------------------------------------|----------------------------------------------------------|
| ・<br>・<br>一<br>一<br>一<br>一<br>二<br>一<br>一<br>二<br>一<br>一<br>二<br>一<br>一<br>二<br>一<br>一<br>二<br>一<br>一<br>二<br>一<br>一<br>一<br>二<br>一<br>一<br>一<br>二<br>一<br>一<br>一<br>二<br>一<br>一<br>一<br>一<br>一<br>一<br>一<br>一<br>一<br>一<br>一<br>一<br>一 | 2.2.2.2.2.2.2.2.2.2.2.2.2.2.2.2.2.2.2.                                 |                                                          |
| 備註 2.您仍須在本校公<br>者,視為自願放棄                                                                                                    | (1994年1933)編<br>告之本招生學年度的新生入學報到日完成現場報到,逾時未完成報到手續<br>[入學報到資格。           |                                                          |
| 國立臺北教育大學進修教育□                                                                                                    | 請檢視網路報到結果通知(<br>正取生若未於報考學年)<br>成現場報到手續,將視為<br>並通知已登錄遞補意願自<br>請正取生特別留意。 | 言裡的備註資訊。<br>度公告之新生入學報到日完<br>「自願放棄入學報到資格」,<br>り備取生備取報到。   |

# 再次提醒:

碩專班正取生在完成「網路報到登記」後,仍須在本校碩士在職 專班各招生學年度<mark>公告之新生入學報到時間辦理新生入學現場</mark>

# 報到手續,逾時未完成現場報到手續者,視同正取新生自願放棄 入學資格,並通知已登錄遞補意願之備取生辦理遞補報到。 考生不得以未收到通知為由提出異議與要求補救措施。

正取生登錄放棄報到後的畫面

放棄報到後, 系統會跳出「此畫面 訊息」告知考生已登錄放棄報到。

#### 目前位置: <u>首頁 > 報到作業 > 報到登錄 > 登錄</u>

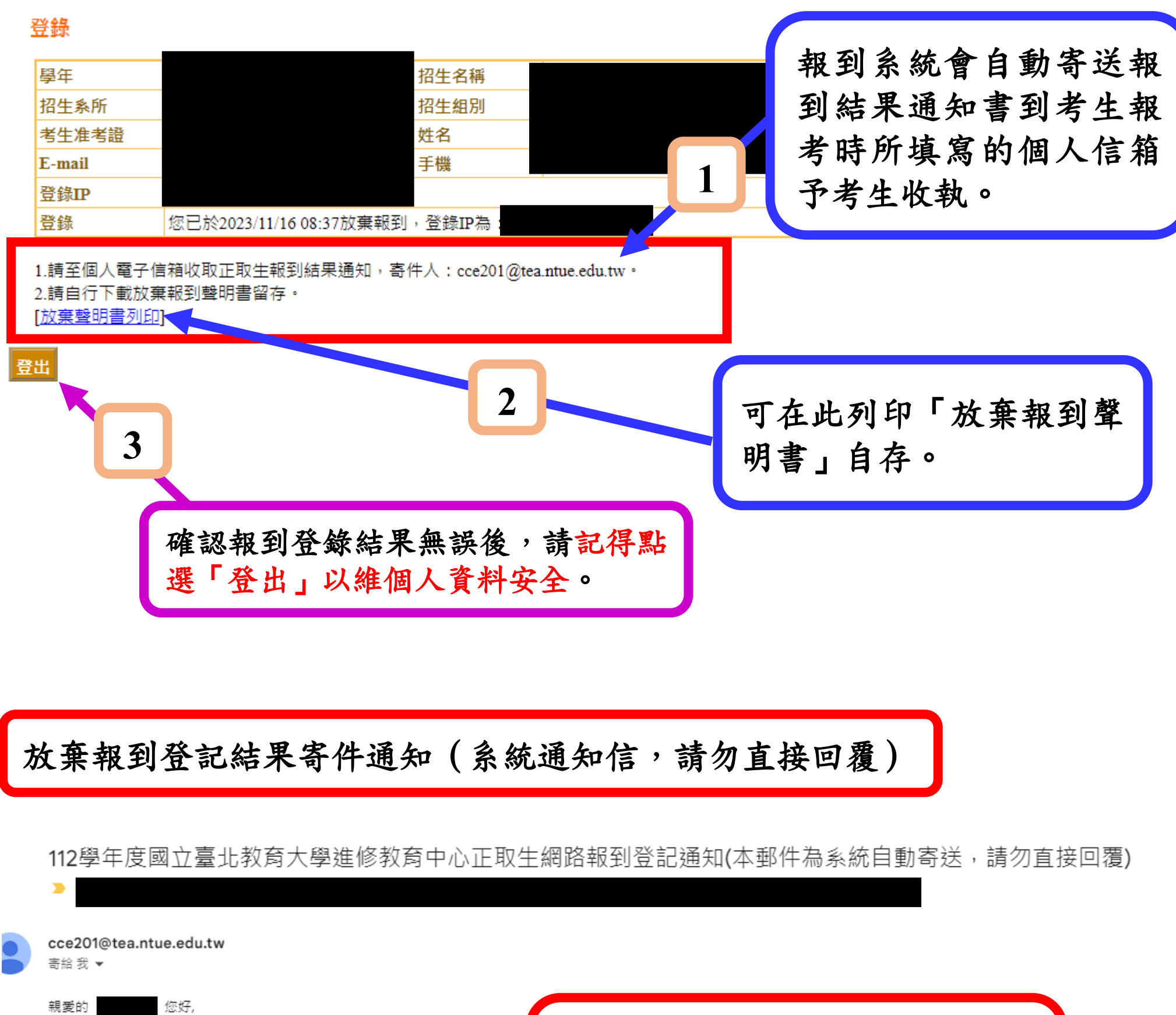

|        |         | ~~~~~~~~~~~~~~~~~~~~~~~~~~~~~~~~~~~~~~~ |
|--------|---------|-----------------------------------------|
| 考生姓名   |         | ł                                       |
| 考生准考證號 |         | Z                                       |
| E-mail |         | 1                                       |
| 手機     |         |                                         |
| 報考本校系所 |         |                                         |
| 報到結果   | 正取生放棄報到 |                                         |
|        |         |                                         |

※感謝您線上登記本校112學年度碩士在職専班正取生網路報到登記通知

系統自動寄送報到結果通知信到 考生信箱,寄件人為 「cce201@tea.ntue.edu.tw」。

國立臺北教育大學進修教育中心 敬上

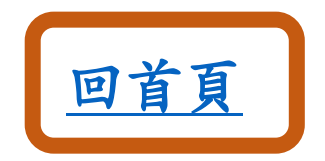

## 重點注意事項:

- 備取生的「遞補意願登錄」,僅先確認備取生遞補報到意願。 備取生所報考之系所(含報考組別或報考領域)若有遞補缺額 時,將依備取生所登錄之遞補意願,依備取序號依序通知辦理 入學報到。
- 備取生的入學報到資格請依本校進修推廣處進修教育中心公告或通知為準,並應依被通知入學報到時間到本校辦理遞補入學報到手續。

# 4-1

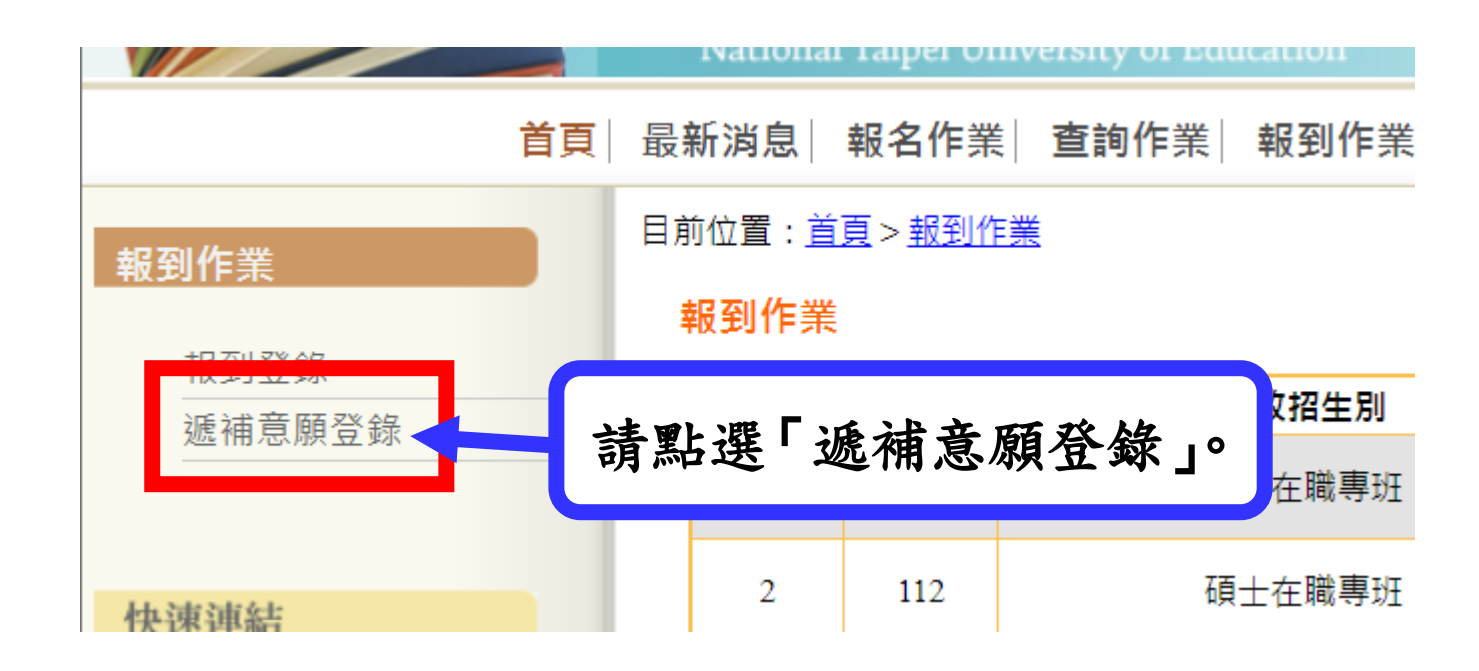

備取生遞補意願登錄注意事項提醒

#### 遞補登錄

備取生網路遞補意願登錄時間為112年X月X日至X月X日。
 逾期未完成網路遞補意願登錄者,視同自願放棄遞補資格,請備取生留意。
 4. 備取生的「遞補意願登錄」,僅先確認備取生遞補報到意願。

其入學報到資格請依本校進修推廣處進修教育中心公告或通知為準,並應依被通知入學報到時間到本校辦理遞補入學報到手續。

| 准考證號  |                 |
|-------|-----------------|
| 身分證字號 | 若您為僑生,此欄請填居留證號。 |
| 密碼    |                 |

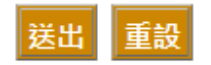

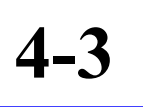

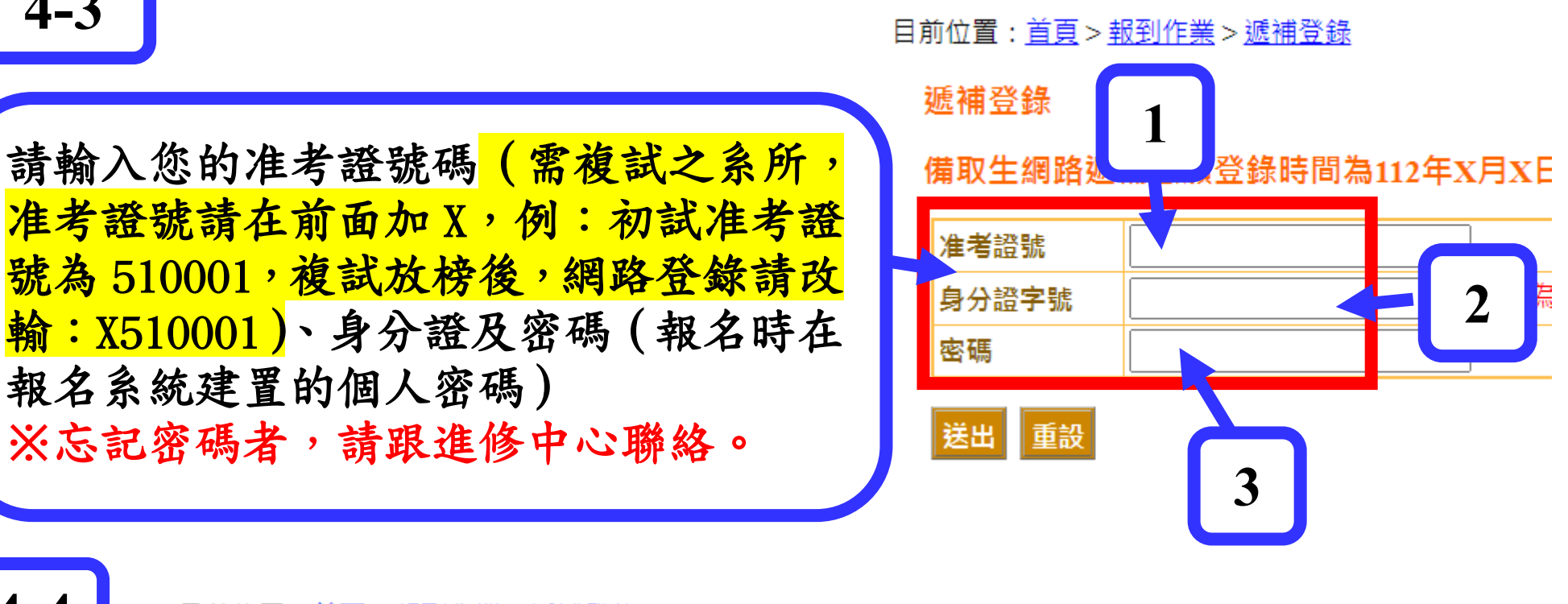

目前位置:首頁>報到作業>遞補登錄

遞補登錄

報名系統建置的個人密碼)

備取生網路遞補意願登 確認輸入資料無誤後, 准考證號 請點選「送出」 身分證字號 密碼

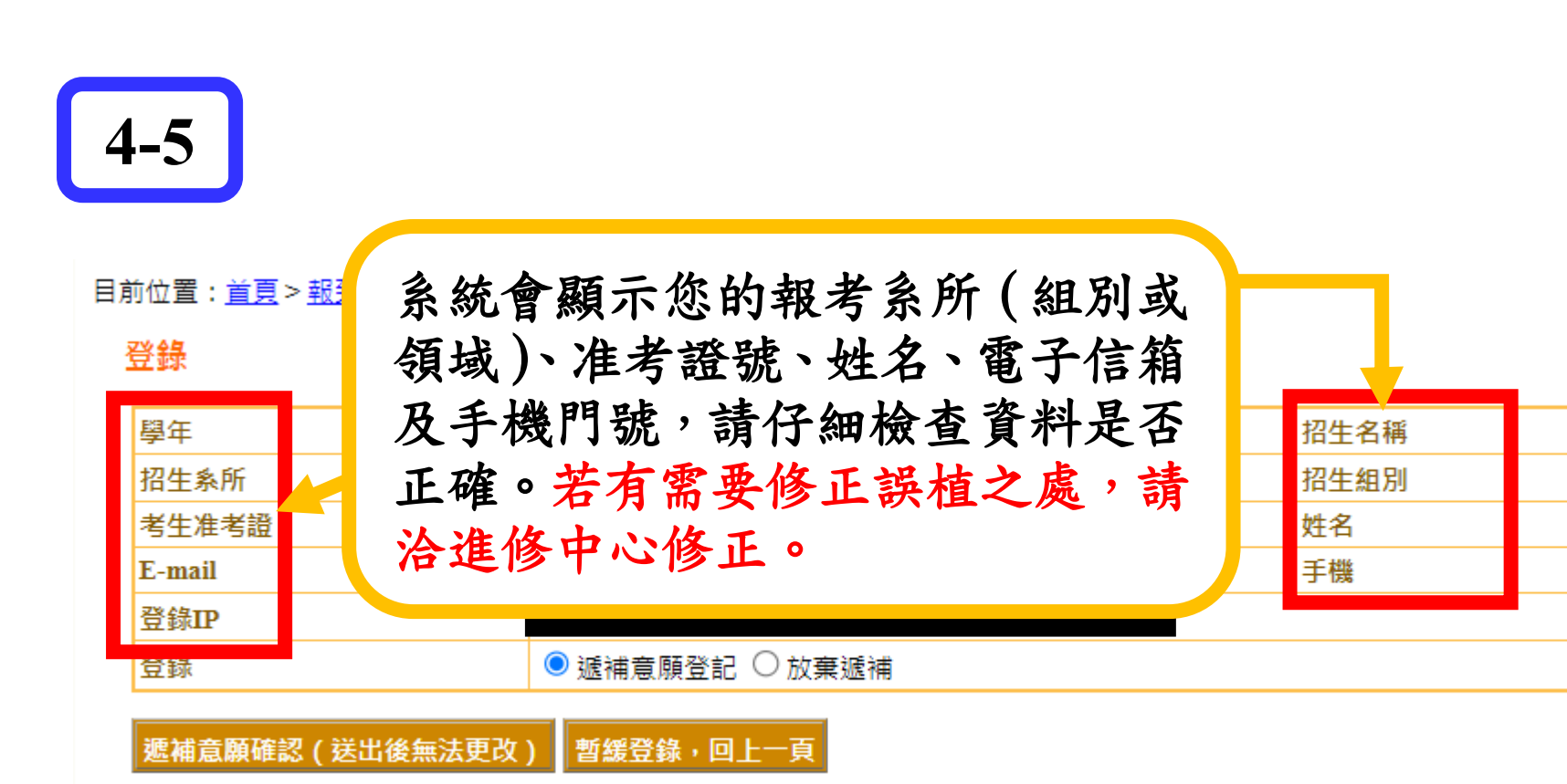

請注意:

## 備取生<mark>完成線上遞補意願登錄作業後,系統會自動寄送遞補意願登錄</mark> <mark>結果通知信函至您的電子信箱予您收執</mark>,故請務必再三確認所填寫之 電子信箱及聯絡手機資訊正確無誤,以維您遞補意願登錄權益。

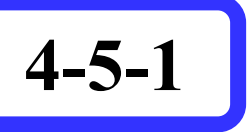

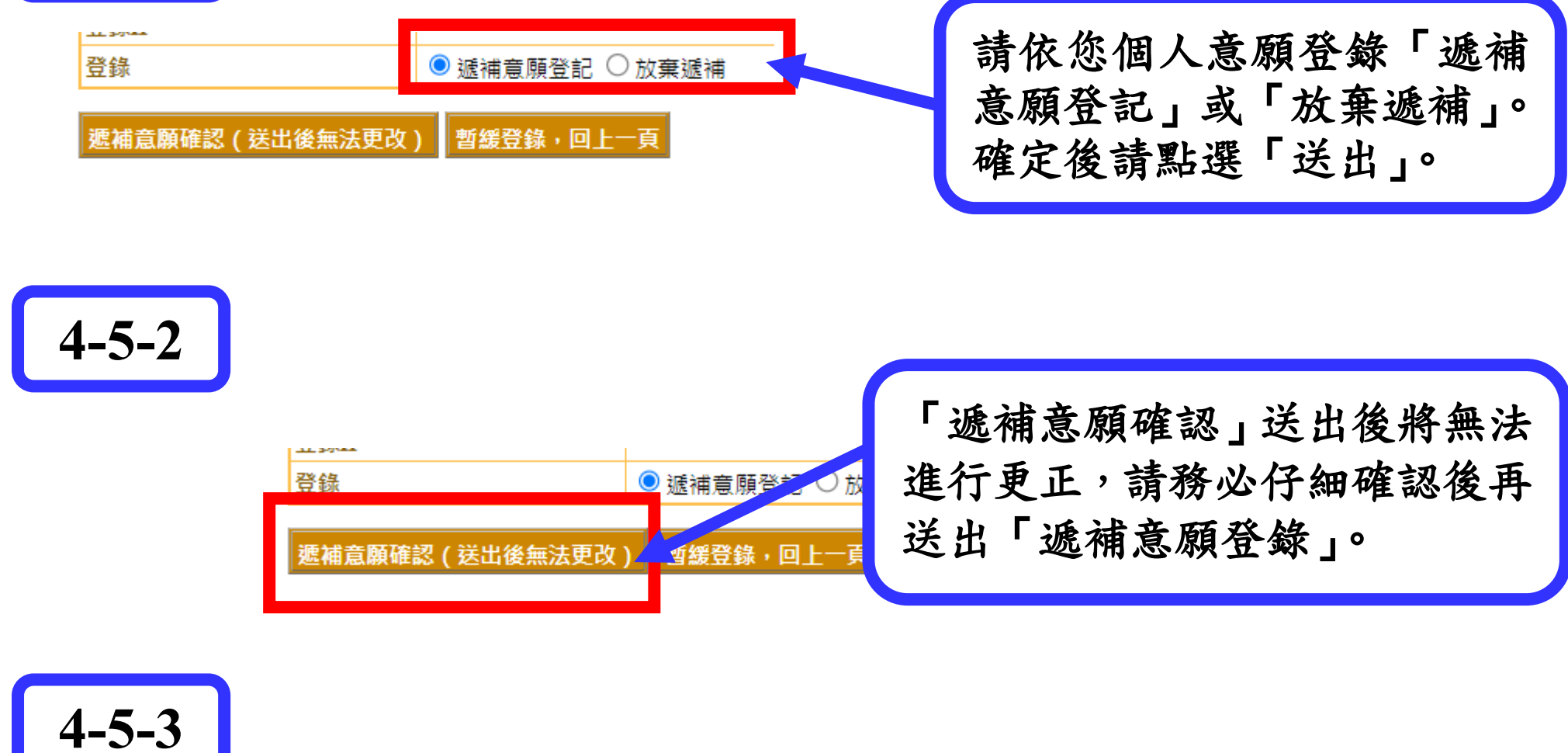

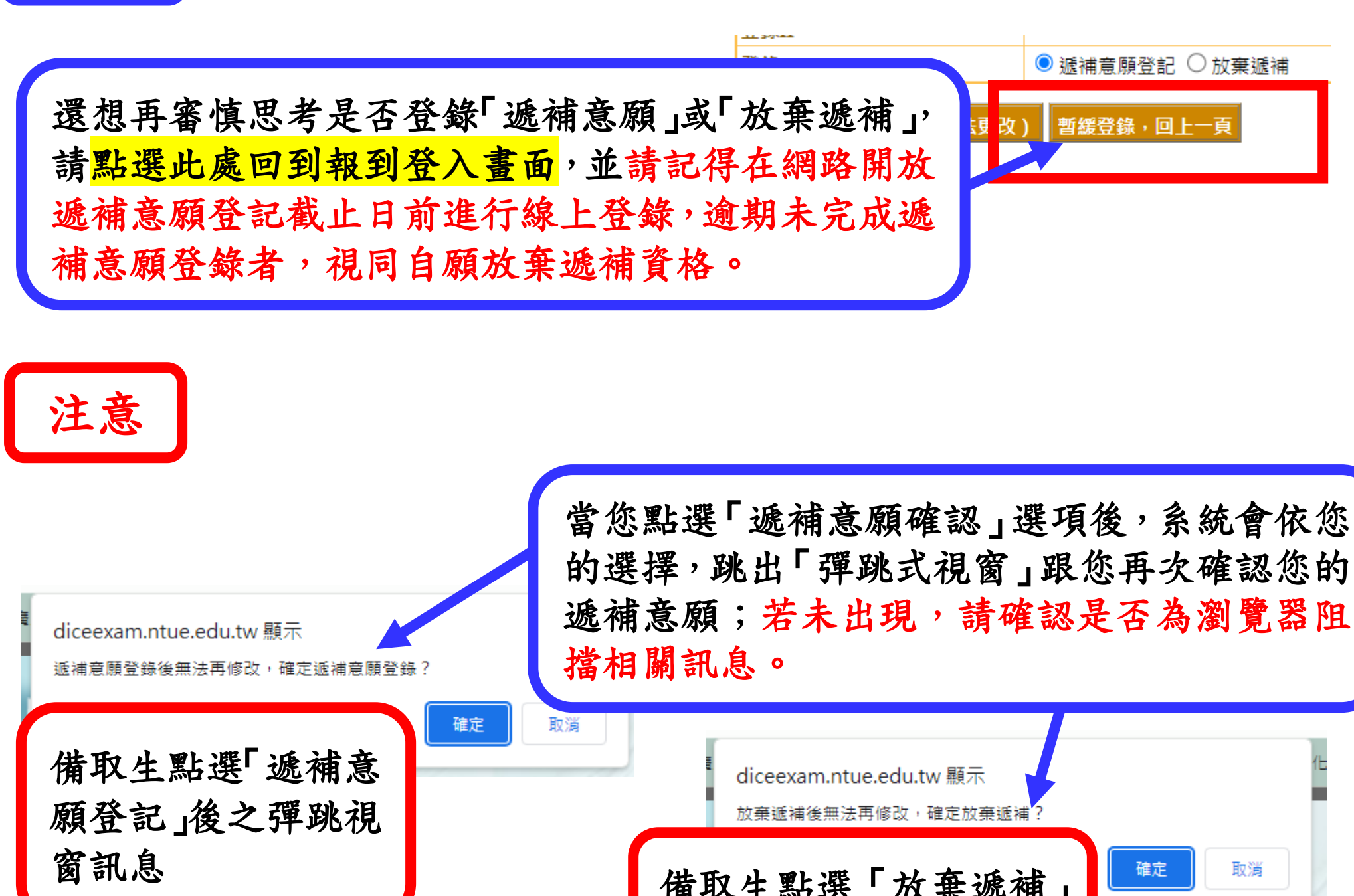

備取生點選「放棄遞補」 後之彈跳視窗訊息

若所呈現之彈跳視窗訊息無誤,請點選「確定」按鈕,若發現點錯遞補意願, 點選「取消」即可回到「4-5」的畫面重新選擇。

**4-6** 

#### 備取生登錄遞補意願後的畫面

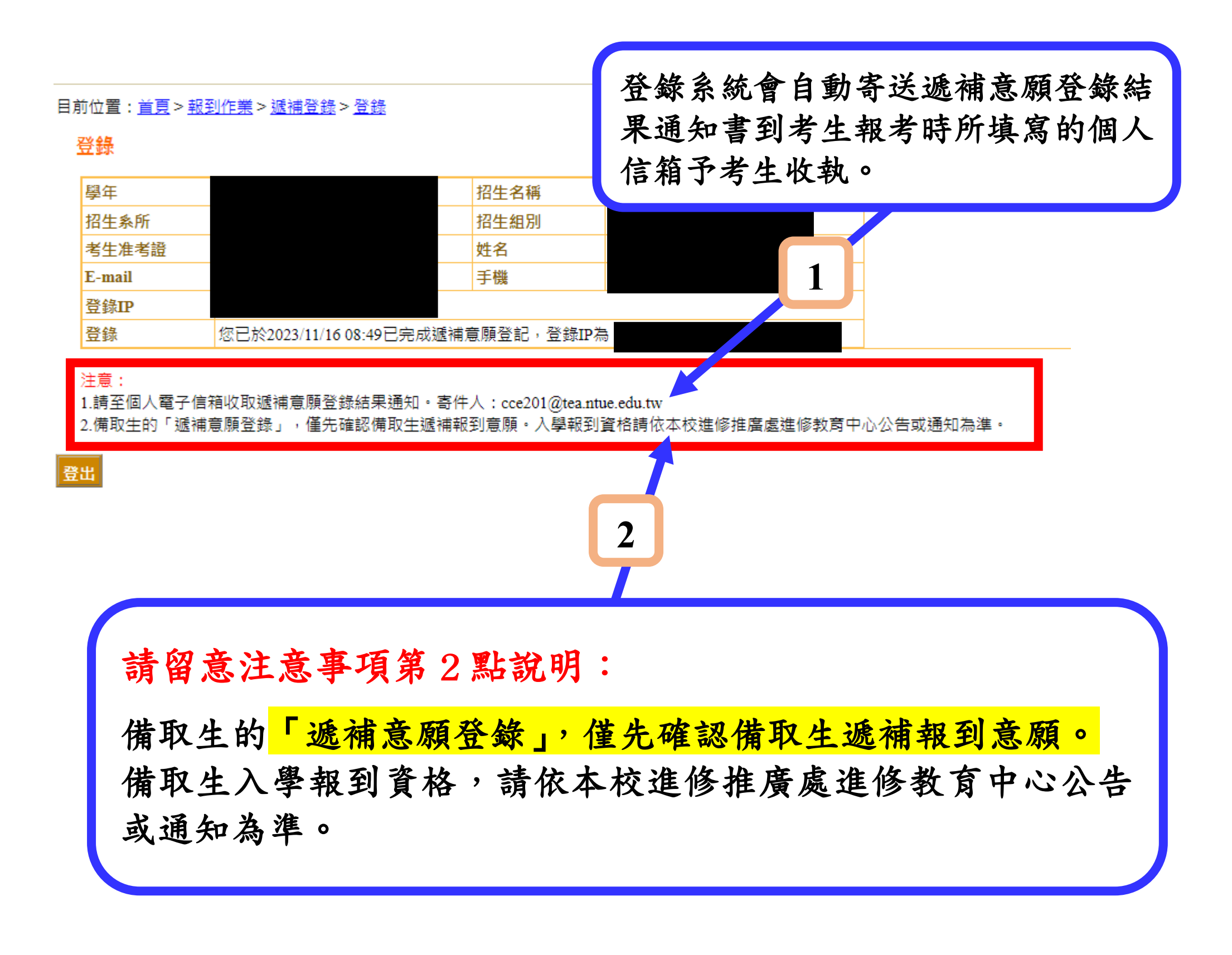

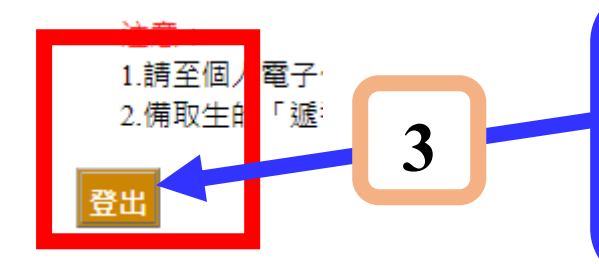

確認遞補意願登錄結果無誤後,請記得點 選「登出」以維個人資料安全。

### 遞補意願登錄結果寄件通知 (系統通知信,請勿直接回覆)

112學年度國立臺北教育大學進修教育中心備取生遞補意願網路登記通知(本郵件為系統自動寄送,請勿直接回覆)

| cce201@tea.ntue.edu.tw<br>寄給 我 ▼                                                                                        |                                 |
|----------------------------------------------------------------------------------------------------|---------------------------------|
| 親愛的 您好,<br>※感謝您線上登記本校112學年度碩士在職專班備取生遞補意願,下方是您登記的遞補意願回覆訊                                                                 | 系統自動寄送遞補意願登錄結果通<br>知信到考生信箱,寄件人為 |
| 考生姓名        考生准考        證號                                                                                              | 「cce201@tea.ntue.edu.tw」°       |
| E-mail<br>手機<br>報考本校                                                                                                    |                                 |
| <u> </u>                                                                                                    |                                 |
| <ul> <li>1.您已完成備取生遞補意願登錄。</li> <li>備註</li> <li>2.備取生的「遞補意願登錄」,僅先確認備取生遞補報到意願;入學報到資格請依本校<br/>廣處進修教育中心公告或通知為準。」</li> </ul> | 請檢視遞補意願登錄結果<br>通知信裡的備註資訊。       |

國立臺北教育大學進修教育中心 敬上

## 再次提醒:

- 備取生的「遞補意願登錄」,僅先確認備取生遞補報到意願。 備取生所報考之系所(含報考組別或報考領域)若有遞補缺額 時,將依備取生所登錄之遞補意願,依備取序號依序通知辦理 入學報到。
- 備取生的入學報到資格請依本校進修推廣處進修教育中心公告或通知為準,並應依被通知入學報到時間到本校辦理遞補

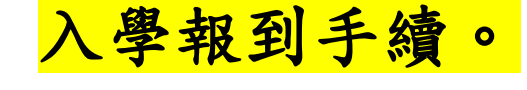

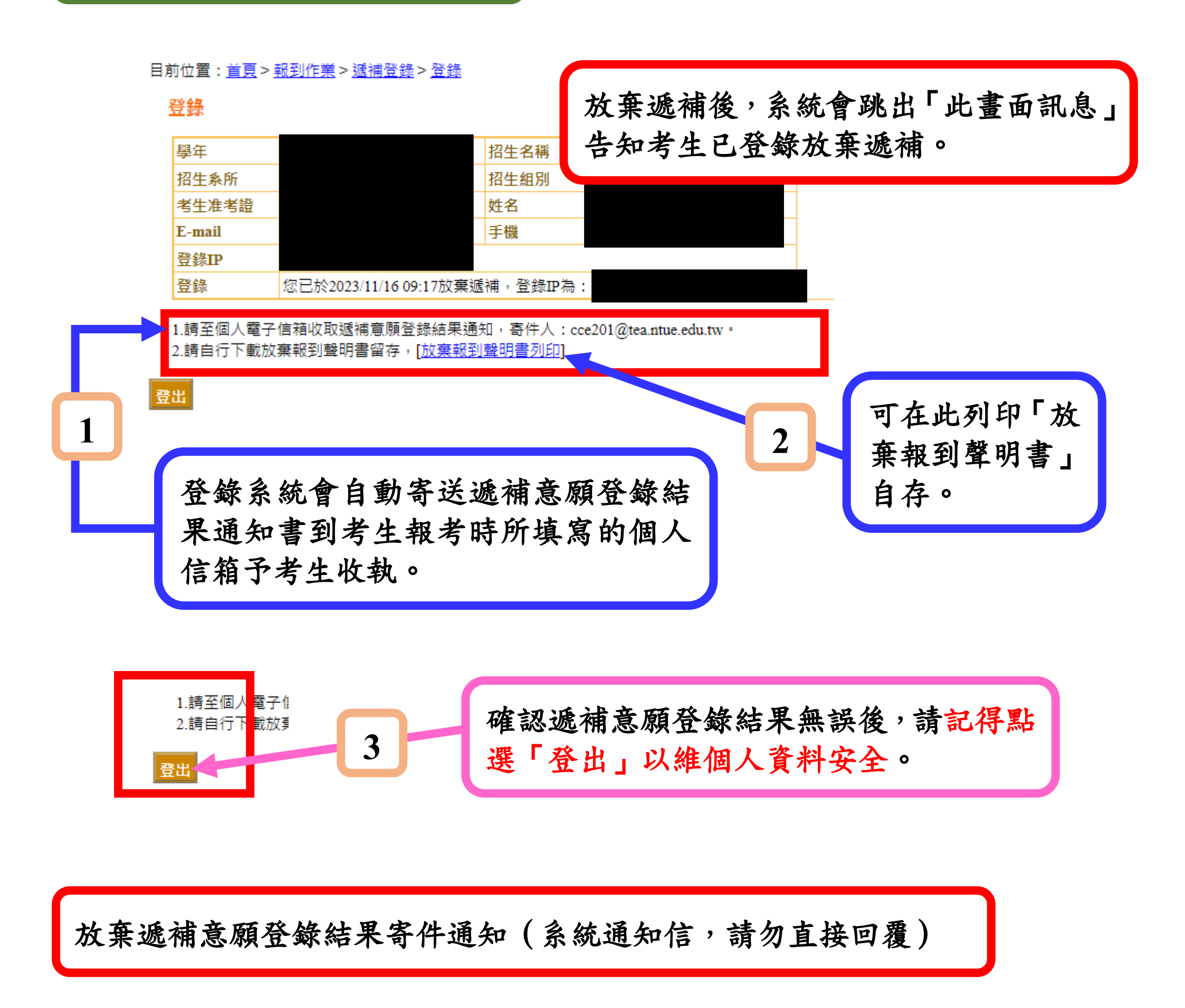

112學年度國立臺北教育大學進修教育中心備取生遞補意願網路登記通知(本郵件為系統自動寄送,請勿直接回覆)

#### 

※感謝您線上登記本校112學年度碩士在職專班備取生遞補意願,下方是您登記的遞補意願回覆訊息。

| 考生姓名   |         |  |
|--------|---------|--|
| 考生准考證號 |         |  |
| E-mail |         |  |
| 手機     |         |  |
| 報考本校条所 |         |  |
| 報到結果   | 備取生放棄遞補 |  |

系統自動寄送遞補意願登錄結果 通知信到考生信箱,寄件人為 「cce201@tea.ntue.edu.tw」。

國立臺北教育大學進修教育中心 敬上

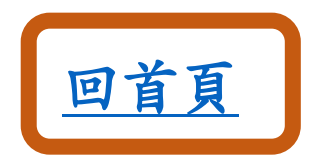